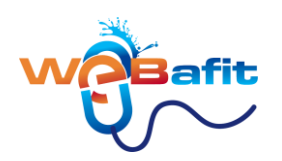

# SERVIZIO WEBAFIT

Questo servizio, **<u>unico nella nostra regione</u>**, ti permette di prenotare le tue lezioni, cambiare ed eliminare le tue prenotazioni direttamente **DA CASA TUA**.

clicca sull'argomento che ti interessa e verrai indirizzato alla pagina desiderata

# Sommario

| SERVIZIO WEBAFIT                                              | 1  |
|---------------------------------------------------------------|----|
| COME ENTRARE NEL SERVIZIO WEBAFIT                             | 2  |
| COME PRENOTARE UNA LEZIONE                                    | 4  |
| COME CANCELLARE UNA LEZIONE PRENOTATA                         | 8  |
| COME PAGARE UNA RATA DEL TUO ABBONAMENTO CON CARTA DI CREDITO | 11 |
| COME SOSPENDERE UN ABBONAMENTO                                | 14 |
| I TUOI DOCUMENTI                                              | 16 |
| LE TUE INFORMAZIONI                                           | 17 |
|                                                               |    |

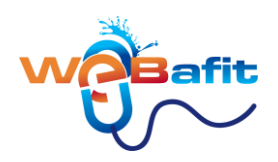

## **COME ENTRARE NEL SERVIZIO WEBAFIT**

#### vai sul sito http://www.energy-live.it/

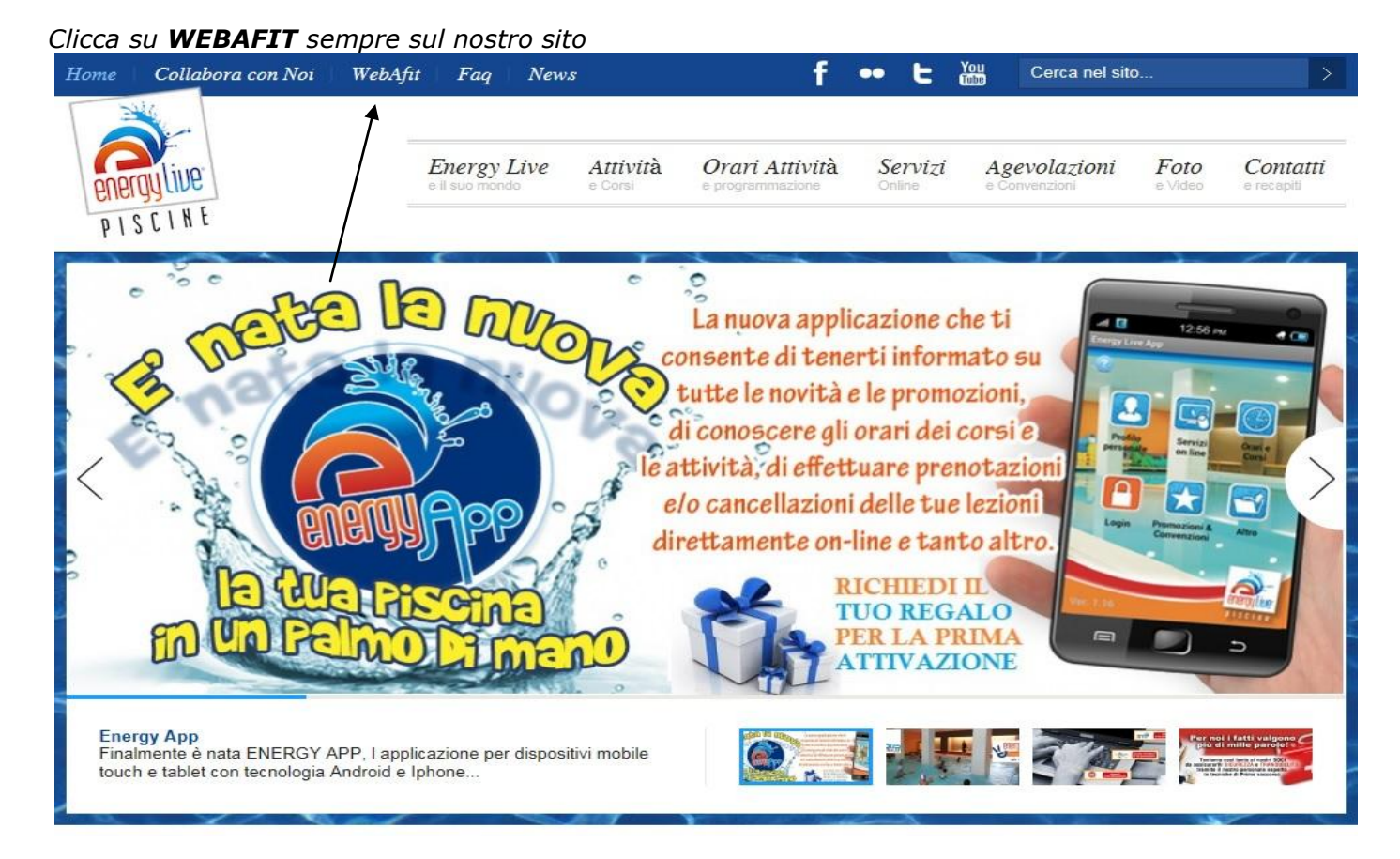

### O andando su Servizi On Line > LINK DIRETTO WEBAFIT

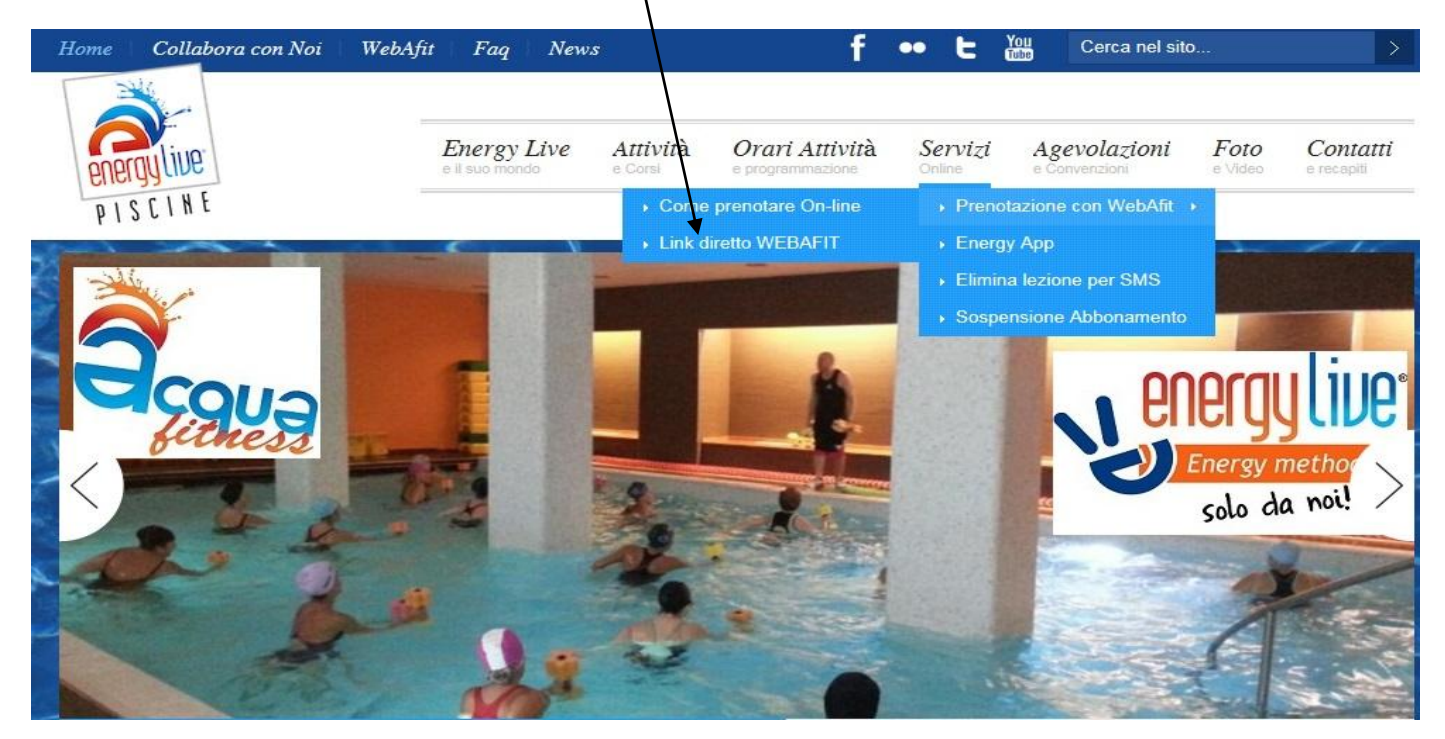

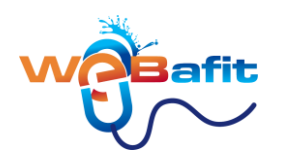

e si aprirà una pagina con nome **utente e una password**. Queste due importanti dati li troverai o sul modulo d'iscrizione che ti è stato consegnato all'atto dell'iscrizione, contattando la reception, oppure nell' email "CREDENZIALI D'ACCESSO".

| WÖBafit |                                                  |             |
|---------|--------------------------------------------------|-------------|
|         |                                                  | Login 🌖 🛑 🍀 |
|         |                                                  |             |
|         | Nome utente                                      |             |
|         | Password                                         |             |
|         |                                                  |             |
|         | Voglio registrarmi<br>Ho dimenticato la password |             |

#### Apparirà questa schermata:

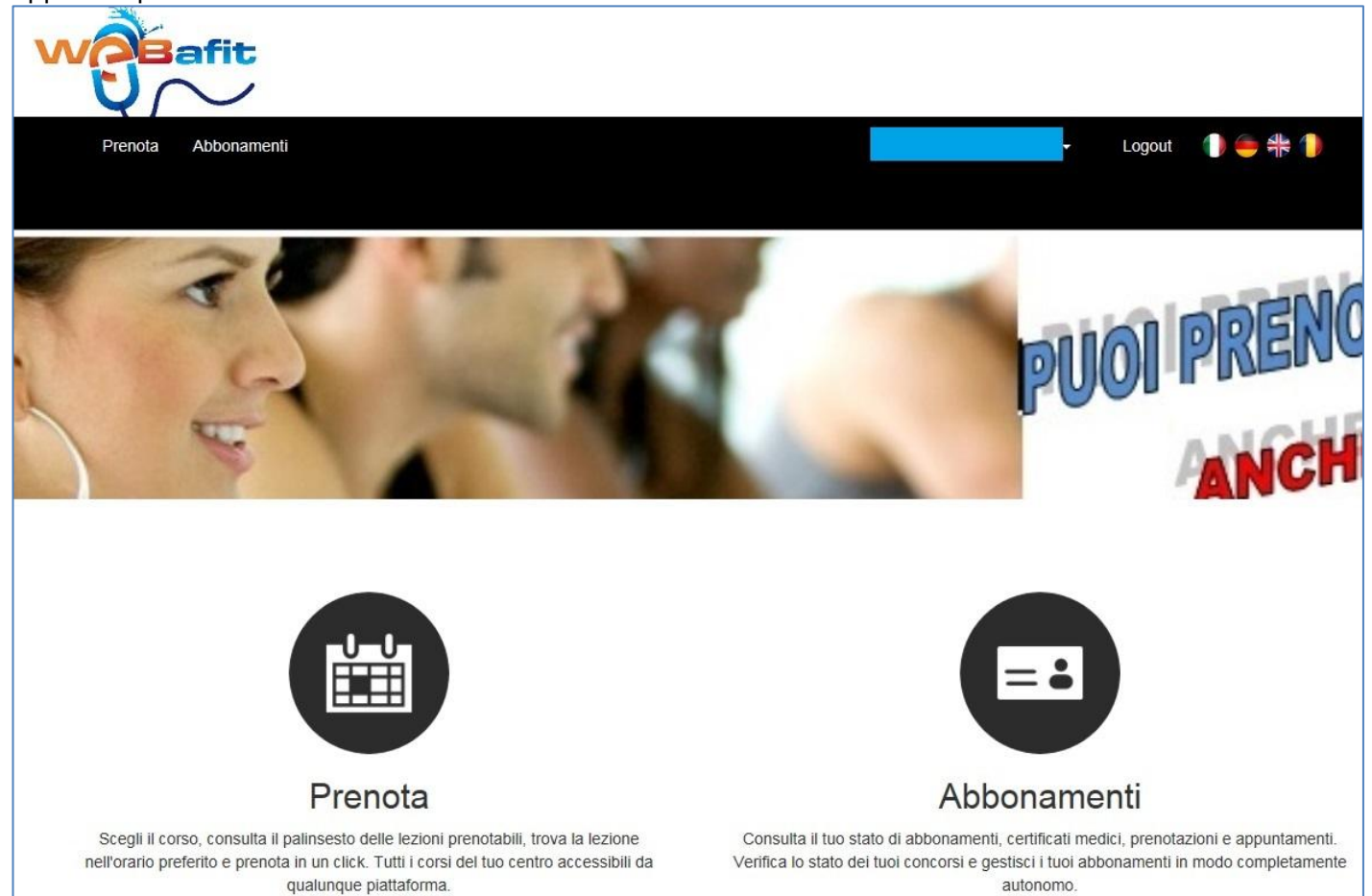

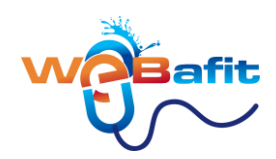

## **COME PRENOTARE UNA LEZIONE**

1. Per prenotare clicca su Prenota

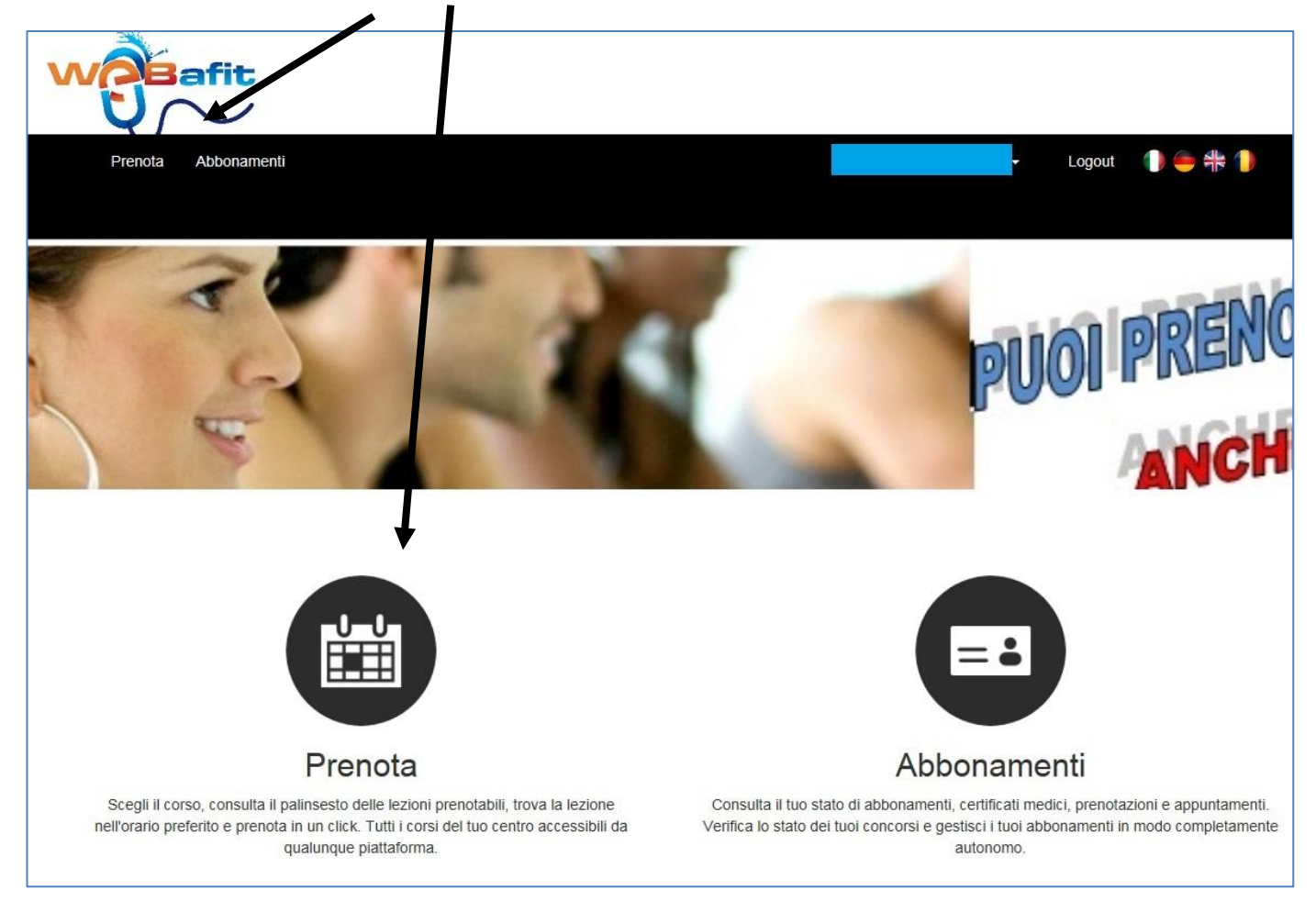

2 Cliccando su **Prenotazioni** entrerai nel modulo prenotazioni.

| 1 4             |               | 1          | 1.4 | Loon.              |
|-----------------|---------------|------------|-----|--------------------|
| Cerca servizi : | a prenotazior |            |     |                    |
|                 |               |            | 1   |                    |
| Categoria       | ACQUAFIINESS  | <u> </u>   |     |                    |
| Servizio        | Tutti         | <u> </u>   |     |                    |
| Data            | 14/08/2015    | 02/09/2015 |     | Visualizza lezioni |

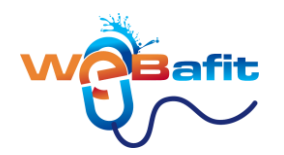

Dopo aver cliccato su Prenota nella tendina "Categoria.." devi inserire

- 1. **ACQUAFITNESS** se sei iscritto ad un corso ordinario o superscontato di Acquafitness <u>CON O</u> <u>SENZA IDRO;</u>
- 2. **ACQUAGYM DOLCE** se sei iscritto ad un corso ordinario o superscontato di Acquagym dolce <u>CON O SENZA IDRO;</u>
- 3. SCUOLA NUOTO se sei iscritto ad un corso di nuoto per bambini;
- 4. **<u>CORSO NUOTO ADULTI</u>** se sei iscritto ad un corso di nuoto per adulti.
- 5. NUOTO LIBERO se sei iscritto ad accessi nuoto libero;
- 6. **NUOTO NEONATALE** se sei iscritto ad un corso di nuoto per bambini;

| Cerca servizi a | a prenotazione                                                            |                    |
|-----------------|---------------------------------------------------------------------------|--------------------|
| Categoria       | Seleziona una categoria                                                   |                    |
| Servizio        | Seleziona una categoria<br>ACQUAFITNESS<br>ACQUAGYM DOLCE<br>SCUDIA NUOTO |                    |
| Data            | SCUOLA NUOTO ADULTI<br>NUOTO LIBERO                                       | Visualizza lezioni |

2) Aprire la tendina accanto alla scritta "Servizio" e selezionare "Tutti"

| Cerca servizi a | a prenotazione                            |                    |
|-----------------|-------------------------------------------|--------------------|
| Categoria       | ACQUAFITNESS                              |                    |
| Servizio        | Tutti<br>Seleziona un servizio            |                    |
| Data            | AFIT settembre<br>AFIT settembre CON IDRO | Visualizza lezioni |

- 1. Se sei iscritto ad un abbonamento SUPERSCONTATO puoi prenotare solo le lezioni con la scritta "SCONTATO";
- 2. se sei iscritto ad un abbonamento ORDINARIO puoi prenotare tutte le lezioni che appaiono in tendina anche quelle con il termine "SCONTATO";
- 3. Se sei iscritto ad un abbonamento "CON IDRO" puoi prenotare solo le lezioni con la dicitura "CON IDRO";
- 4. Se sei iscritto ad un abbonamento "SENZA IDRO" puoi prenotare solo le lezioni che non hanno la dicitura "CON IDRO";
- 5. nel nuovo Servizio <u>SUPERSCONTATO CON O SENZA IDRO</u> possono prenotarsi le lezioni sia chi ha un abbonamento "CON IDRO" sia chi ha un abbonamento "SENZA IDRO";

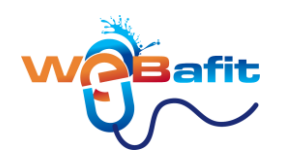

3 Clicca su "Visualizza lezioni" e ti appariranno in verde le lezioni che puoi effettuare.

| Corca sorvizi           | a propotazione        | \$         |              |                         |          |
|-------------------------|-----------------------|------------|--------------|-------------------------|----------|
|                         |                       | ,          |              |                         |          |
| Categoria               | ACQUAFITNESS          | -          | 2) CLICCA S  | U VISUALIZZA LEZIONI    |          |
| 1) INSERISCI            | Tutti                 |            |              | Û                       |          |
|                         | 31/08/2015            | 19/09/2015 |              | Visualizza lezioni      |          |
|                         | < Precedente Successi | vo >       |              |                         |          |
| Servizio                | Dalle ore             | Alle ore   | Prenotazione | Lista d'attesa          | Note     |
| lunedì 31 agosto 2015   |                       |            |              |                         |          |
| AFIT settembre          | 07:30                 | 08:20      | Prenota      |                         | Alessio  |
| AFIT settembre CON IDRO | 07:30                 | 08:30      | Prenota      |                         | Alessio  |
| AFIT settembre          | 08:30                 | 09:20      | Prenota      |                         | Alessio  |
| AFIT settembre CON IDRO | 08:30                 | 09:30      | Prenota      | 3) CLICCA SU<br>PRENOTA | Alessio  |
| AFIT settembre          | 13:40                 | 14:30      | Prenota      |                         | Alessio  |
| AFIT settembre CON IDRO | 13:40                 | 14:40      | Prenota      |                         | Alessio  |
| AFIT settembre          | 18:00                 | 18:50      | Prenota      |                         | Fabrizio |
| AFIT settembre CON IDRO | 18:00                 | 19:00      | Prenota      |                         | Fabrizio |

4) Scegli la lezione desiderata ad esempio "lunedi 31 agosto 2015 ore 8:30" e clicca su "Prenota"

5) Apparirà una finestra di Conferma prenotazione. Clicca su "Conferma" dopo aver visionato l'orario e il giorno desiderato

| Conferma prenota | azione                  | ×               |
|------------------|-------------------------|-----------------|
| Servizio         | AFIT settembre CON IDRO |                 |
| Giorno           | lunedì 31 agosto 2015   |                 |
| Dalle ore        | 08:30                   |                 |
| Alle ore         | 09:30                   |                 |
| Note             |                         |                 |
|                  |                         |                 |
|                  |                         | Annulla Prenota |

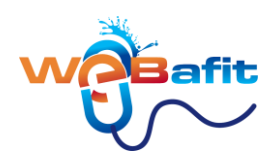

e ti apparirà una finestra d'informazione che ti confermerà la Prenotazione

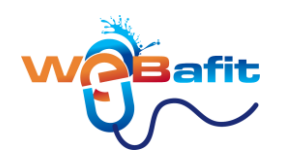

# **COME CANCELLARE UNA LEZIONE PRENOTATA**

1. Per ELIMINARE UNA LEZIONE clicca su Prenota

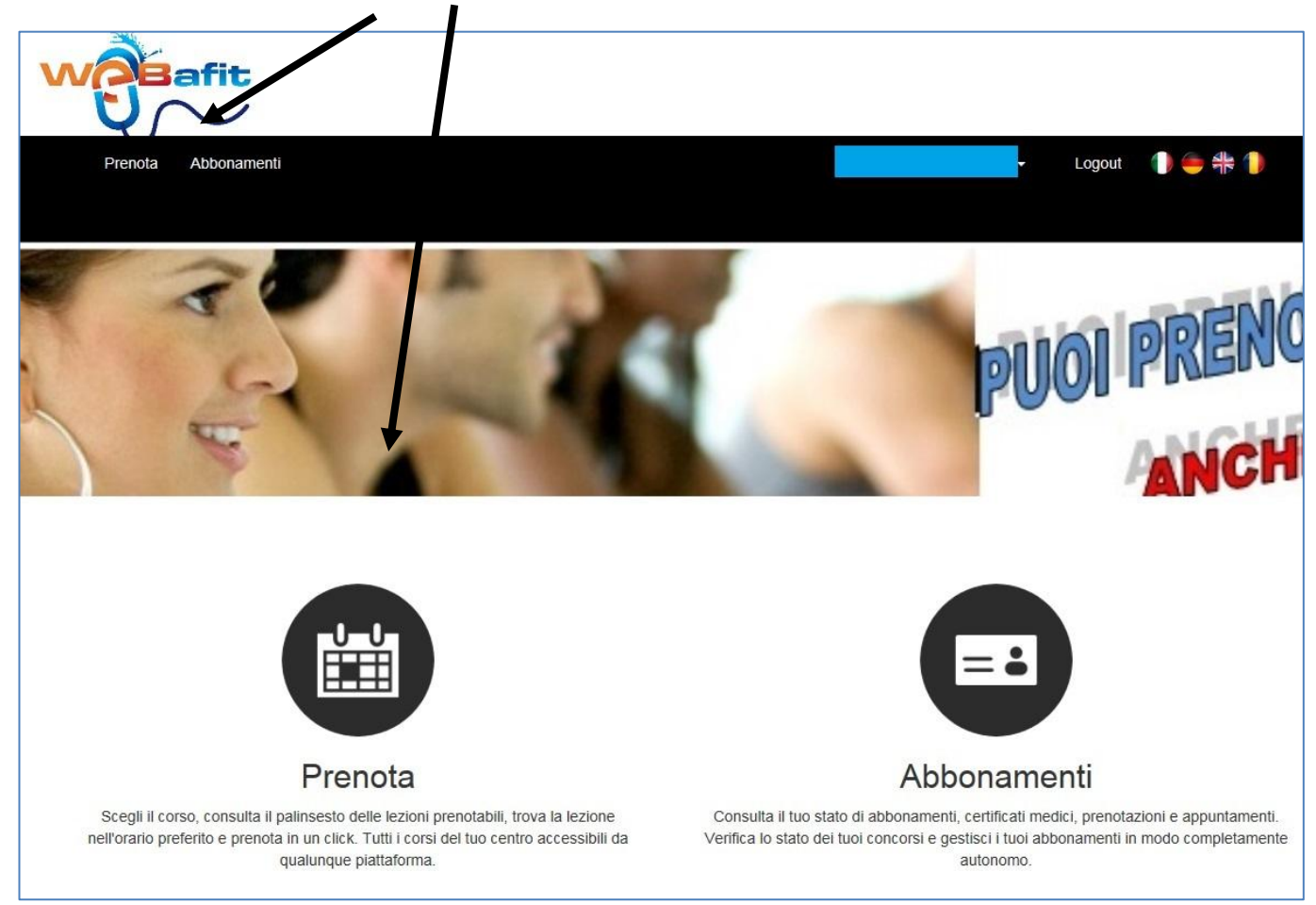

2. Cliccando su **Prenotazioni** entrerai nel modulo prenotazioni.

| Y                                     | 100            | 100 |     |
|---------------------------------------|----------------|-----|-----|
| Y                                     | 100            |     | 100 |
|                                       |                |     |     |
|                                       |                |     |     |
| ca servizi a                          | a prenotazione |     |     |
| Ca servizi a                          |                |     |     |
| Ca servizi a<br>Categoria<br>Servizio | ACQUAFITNESS   |     |     |

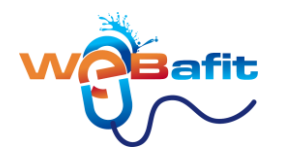

Dopo aver cliccato su Prenota nella tendina "Categoria.." devi inserire

- 7. **ACQUAFITNESS** se sei iscritto ad un corso ordinario o superscontato di Acquafitness <u>CON O</u> <u>SENZA IDRO;</u>
- 8. **ACQUAGYM DOLCE** se sei iscritto ad un corso ordinario o superscontato di Acquagym dolce <u>CON O SENZA IDRO;</u>
- 9. **SCUOLA NUOTO** se sei iscritto ad un corso di nuoto per bambini;
- 10. **<u>CORSO NUOTO ADULTI</u>** se sei iscritto ad un corso di nuoto per adulti.
- 11. NUOTO LIBERO se sei iscritto ad accessi nuoto libero;
- 12. NUOTO NEONATALE se sei iscritto ad un corso di nuoto per bambini;

| Cerca servizi a | a prenotazione                                             |                    |
|-----------------|------------------------------------------------------------|--------------------|
| Categoria       | Seleziona una categoria                                    |                    |
| Servizio        | Seleziona una categoria.<br>ACQUAFITNESS<br>ACQUAGYM DOLCE |                    |
| Data            | SCUOLA NUOTO ADULTI<br>SCUOLA NUOTO ADULTI<br>NUOTO LIBERO | Visualizza lezioni |

2. Aprire la tendina accanto alla scritta "Servizio" e selezionare "Tutti"

| Cerca servizi a | a prenotazione                            |                    |
|-----------------|-------------------------------------------|--------------------|
| Categoria       | ACQUAFITNESS                              |                    |
| Servizio        | Tutti<br>Seleziona un servizio            |                    |
| Data            | AFIT settembre<br>AFIT settembre CON IDRO | Visualizza lezioni |

#### 3. Verranno visualizzato le lezioni che hai prenotato in BLU

| Servizio                | Dalle ore | Alle ore | 1   | Prenotazione | Lista d'attesa | Note    |
|-------------------------|-----------|----------|-----|--------------|----------------|---------|
| lunedì 31 agosto 2015   |           |          |     |              |                |         |
| AFIT settembre          | 07:30     | 08:20    | -   | Prenota      |                | Alessio |
| AFIT settembre CON IDRO | 07:30     | 08:30    | -   | Prenota      |                | Alessio |
| AFIT settembre          | 08:30     | 09:20    | -   | Prenota      |                | Alessio |
| AFIT settembre CON IDRO | 08:30     | 09:30    | 🕑 🚽 |              | 1              | Alessio |
| AFIT settembre          | 13:40     | 14:30    |     | Prenota      |                | Alessio |

4. Clicca su "Elimina"

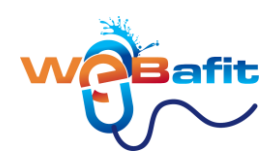

#### 5. Conferma la cancellazione

| Conferma eliminazione prenotazione |                         |                  |  |  |  |
|------------------------------------|-------------------------|------------------|--|--|--|
| Servizio                           | AFIT settembre CON IDRO |                  |  |  |  |
| Giorno                             | lunedì 31 agosto 2015   |                  |  |  |  |
| Dalle ore                          | 08:30                   |                  |  |  |  |
| Alle ore                           | 09:30                   |                  |  |  |  |
| Note                               |                         |                  |  |  |  |
|                                    |                         |                  |  |  |  |
|                                    |                         | Annulla Conferma |  |  |  |

**6)** In ultimo ti apparirà una finestra di conferma che ti informa che la cancellazione è stata effettuata.

sembra difficile ma non è così :-)

**ATTENZIONE: Ricordati** che se elimini una tua prenotazione VIA WEB tra **0 e 2 ora prima dell'inizio del corso**, la stessa **non viene integrata e quindi è PERSA**.

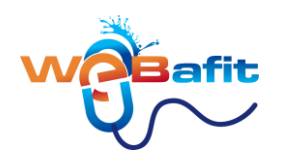

## COME PAGARE UNA RATA DEL TUO ABBONAMENTO CON CARTA DI CREDITO

1. Una volta logato ed entrato in WEBAFIT clicca su ABBONAMENTI

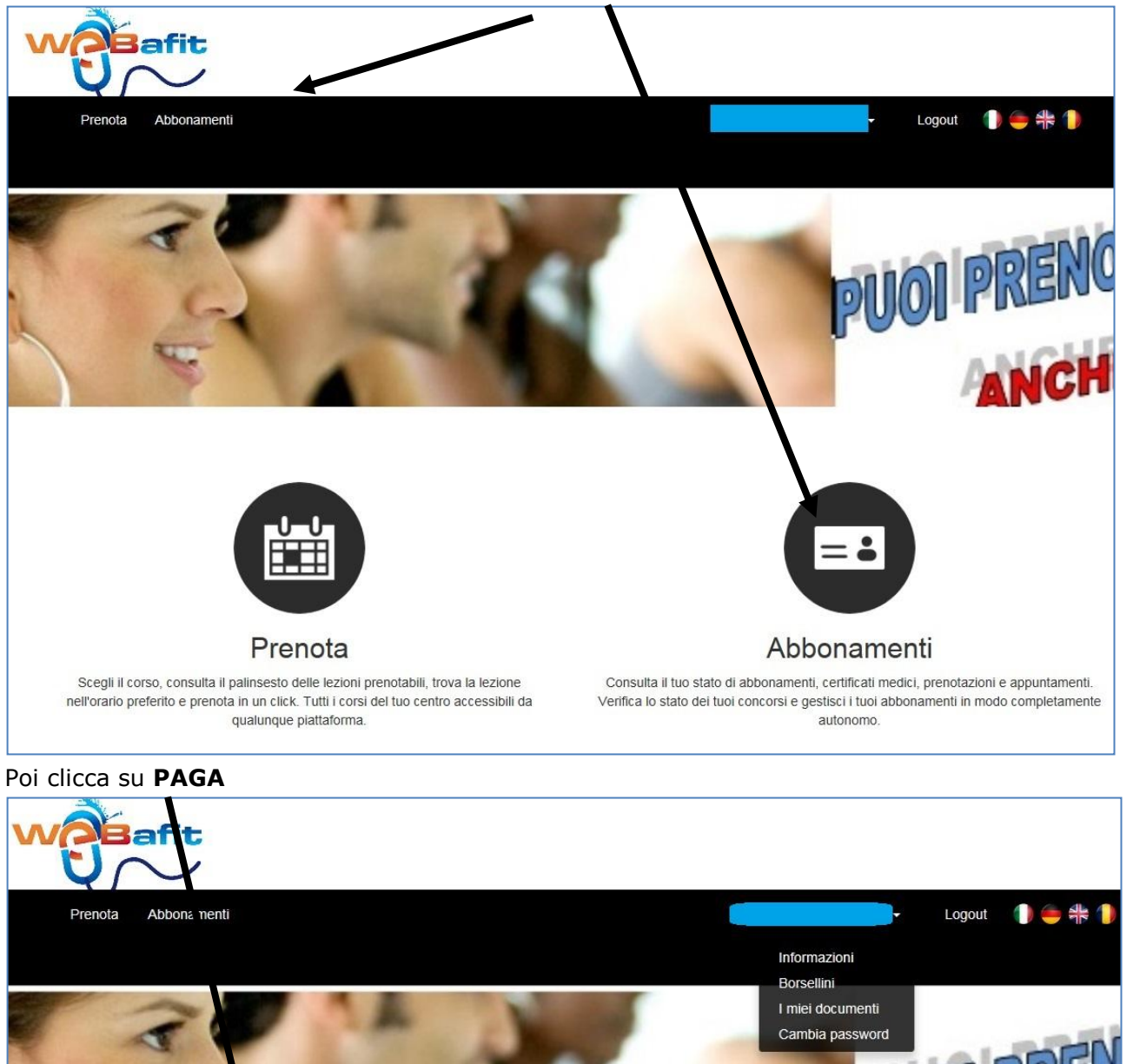

2. Poi clicca su PAGA

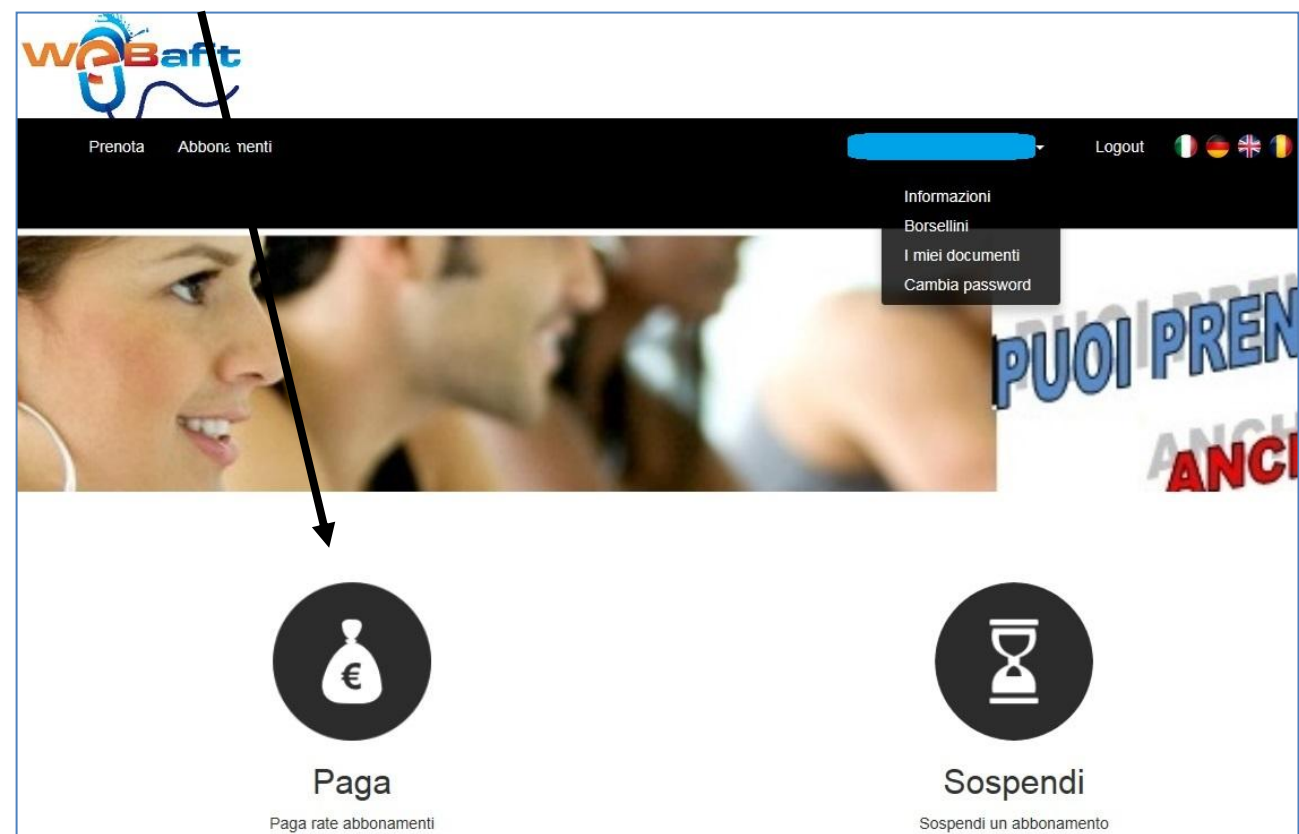

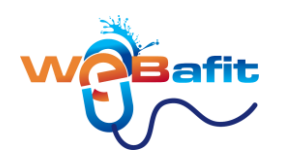

3. Nella nuova videata seleziona prima la rata da versare e poi clicca su Paga Rata selezionata

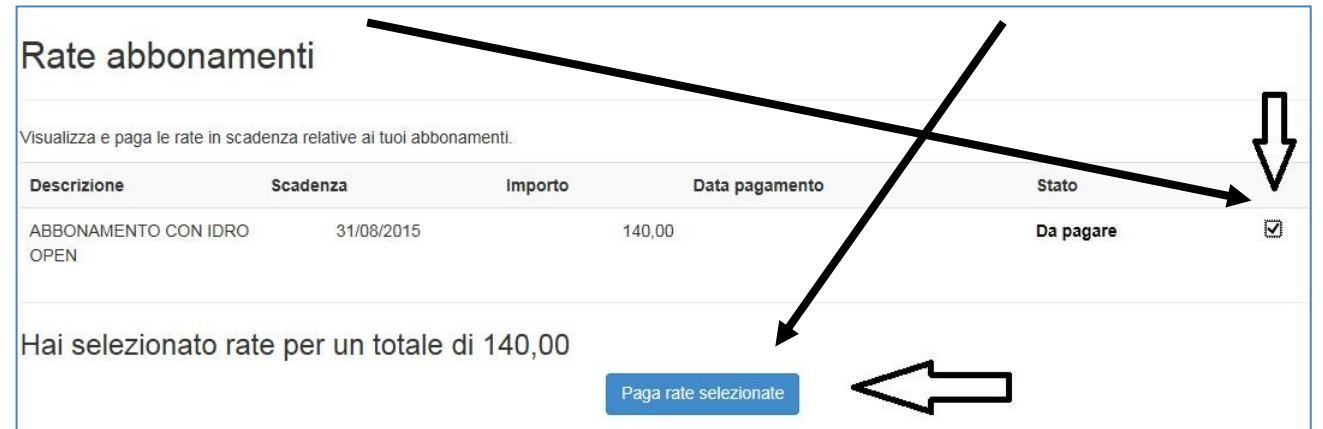

**4.** Apparirà un Riepilogo. Seleziona quindi il metodo di pagamento "**PAYPAL/CARTA DI CREDITO**" e clicca su "**Paga Ordine**"

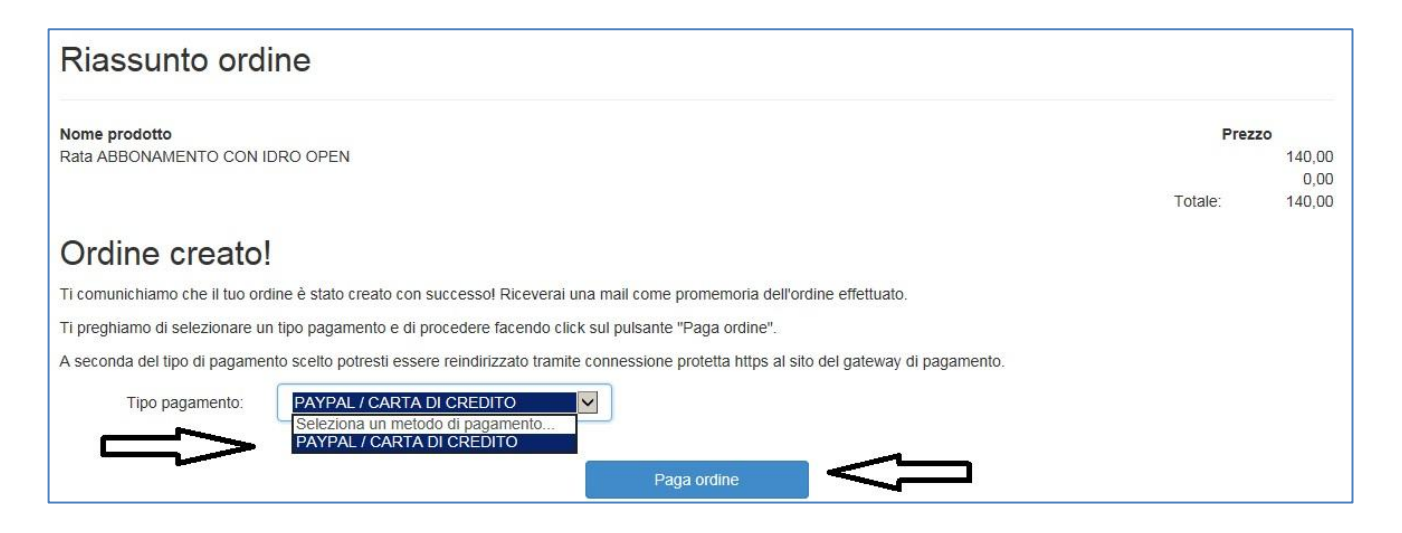

5. Una volta fatto ciò, apparirà la schermata del pagamento, che può essere effettuato con il servizio PAYPAL o inserendo i dati della tua CARTA DI CREDITO.

| Riepilogo dell'                                             | ordine             | Seleziona un metodo di p                                                                               | pagamento                      |        |  |
|-------------------------------------------------------------|--------------------|----------------------------------------------------------------------------------------------------|--------------------------------|--------|--|
| Descrizione                                                 | Importo            | Paga con il tuo conto PayF                                                                             | Pal                            | 0      |  |
| Pagamento rate                                              | €140,00            | Per completare l'acquisto, accedi al tuo conto.  PayPa  Non hai un conto PayPal?  Ani un conto PayPal? |                                | PayPai |  |
| Numero oggetto: 32<br>Prezzo oggetto: €140,00<br>Quantità:1 |                    |                                                                                                    |                                |        |  |
| Totale oggetto                                              | €140,00            | Apri un conto FayFai o paga con la tua carta un creuto o prepagata                                     |                                |        |  |
|                                                             | Totale €140,00 EUR | Paese                                                                                                  | Italia                         | I      |  |
|                                                             |                    | Tipi di pagamento                                                                                      | VISA Visa                      |        |  |
|                                                             |                    |                                                                                                    | MasterCard                     |        |  |
|                                                             |                    |                                                                                                    | O Presi Carta prepagata PayPal |        |  |
|                                                             |                    |                                                                                                    | Discover                       |        |  |
|                                                             |                    |                                                                                                    | O American Express             |        |  |
|                                                             |                    |                                                                                                    | O Carta Aura                   |        |  |

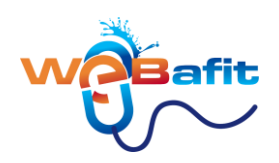

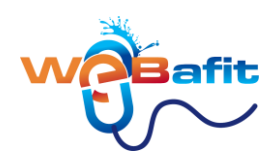

## **COME SOSPENDERE UN ABBONAMENTO**

1. Una volta logato ed entrato in WEBAFIT clicca su ABBONAMENTI

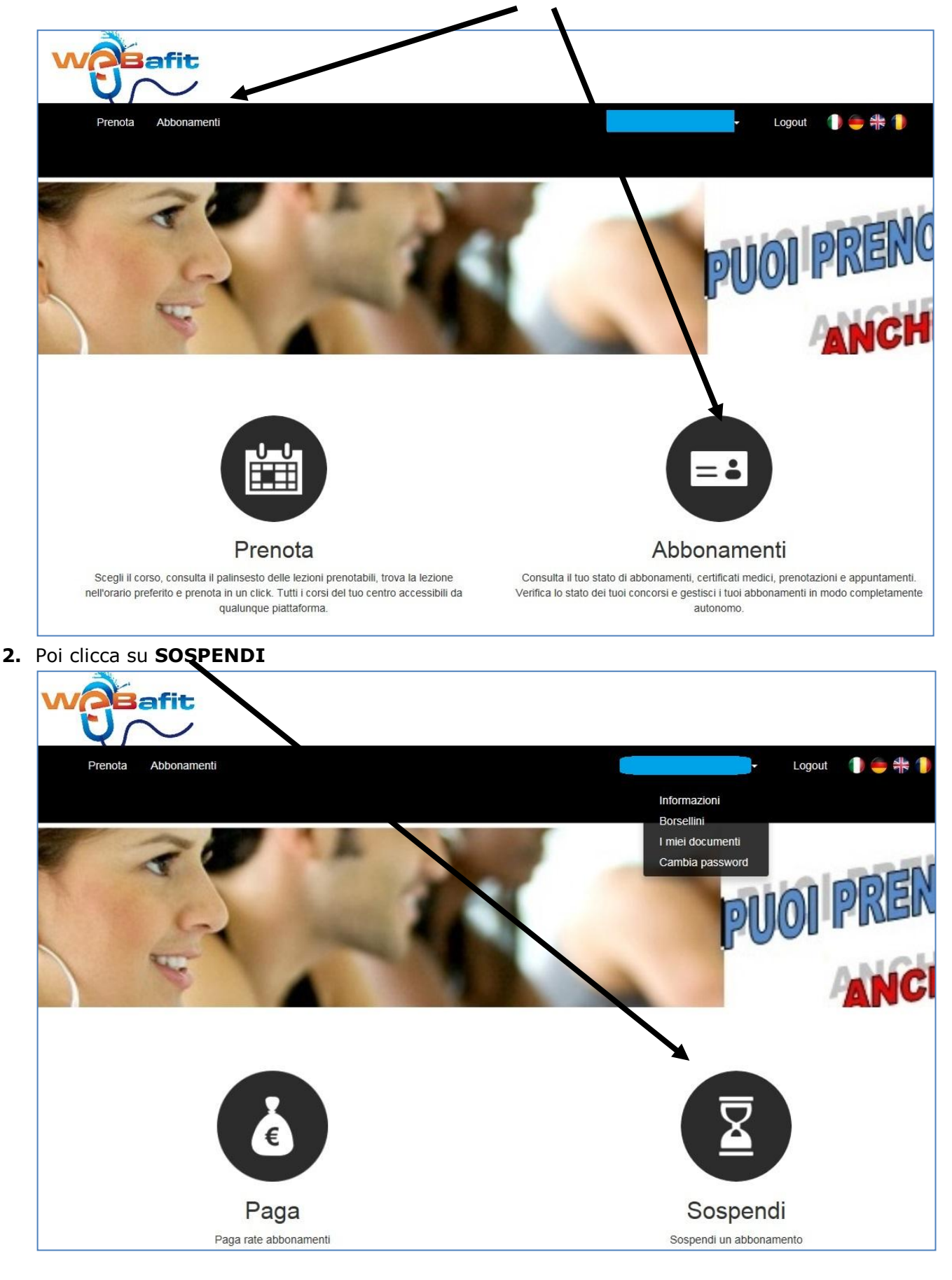

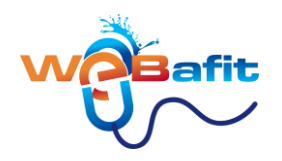

- 3. Nella nuova pagina devi
  - 1) selezionare l'abbonamento che vuoi sospendere
  - 2) inserire la data di inizio sospensione
  - 3) specificare il motivo della sospensione
  - 4) inserire il numero dei giorni di sospensione (15, 30, 45, 75 ecc ecc )
  - 5) infine cliccare su "Verifica sospensione"

| Sospendi abb                                                                                        | onamento                                                                                             |                                                                                                    |                                                                                                 |                                                                                   |                                                      |
|----------------------------------------------------------------------------------------------------|----------------------------------------------------------------------------------------------------|----------------------------------------------------------------------------------------------------|-------------------------------------------------------------------------------------------------|-----------------------------------------------------------------------------------|------------------------------------------------------|
| Benvenuto nella funzione di su<br>l'abbonamento. Cliccando su v<br>Al termine della verifica sarà p | ospensione abbonamento. Sel<br>verifica sospensione, il sistema<br>ossibile, tramite un click sul pu | eziona l'abbonamento che vuoi so<br>a determinerà la nuova data di fine<br>ulsante "Attiva sospensione", rende | ispendere, la data di inizio so<br>e del tuo abbonamento, oppur<br>ere permanente la tua scelta | spensione e per quanti giorni vorrai<br>re ti avviserà dell'impossibilità di effe | sospendere<br>ttuare la sospensione.<br>1) seleziona |
| Abbonamento:                                                                                        | 01 ABBONAMENTI OPEN                                                                                  | I - ABBONAMENTO CON IDRO C                                                                                     | PEN - 12 Mesi (dal 30/07/20                                                                     | 15 al 29/                                                                         | l'abbonamento<br>da sospendere                       |
| Inizia sospensione:                                                                                 | 29/08/2015                                                                                           | Sospendi per:                                                                                                  | 30 giorni                                                                                       |                                                                                   |                                                      |
|                                                                                                    | Infortunio                                                                                           | Verifica sospensione                                                                                           | 30 giorni<br>45 giorni<br>60 giorni                                                             | 4) inserisci il numer<br>giorni di sospensior                                     | o dei<br>ne                                          |
| 2) inserisci la data<br>d'inizio della<br>sospensione                                               | 3) specifica il mot                                                                                  | tivo ed infine clicca qui                                                                                      | 75 giorni<br>90 giorni<br>105 giorni<br>120 giorni                                              |                                                                                   |                                                      |

 Nella nuova schermata ti indicherà la nuova data di scadenza dell'abbonamento; se ti rendi conto di aver sbagliato qualcosa, puoi sempre cliccare su "Cambia sospensione" per modificare i dati errati.

| Sospendi abbonamento                                         |                                                                                                    |  |  |  |  |  |  |
|--------------------------------------------------------------|----------------------------------------------------------------------------------------------------|--|--|--|--|--|--|
| Benvenuto nella funzione di s<br>l'abbonamento. Cliccando su | ospensione abbonamento. Seleziona l'abbonamento che vuoi sospendere, la data di inizio sospensione e per quanti giorni vorrai sospendere verifica sospensione, il sistema determinerà la nuova data di fing del tuo abbonamento, oppure ti avviserà dell'impossibilità di effettuare la sospensior |  |  |  |  |  |  |
| Al termine della verifica sarà j                             | possibile, tramite un click sul pulsante "Attiva sospensione", rendere permanente la tua scelta.                                                                                                    |  |  |  |  |  |  |
| Abbonamento:                                                 | 01 ABBONAMENTI OPEN - ABBONAMENTO COM IDRO OPEN - 12 Mesi (dal 30/07/2015 al 29/                                                                                                    |  |  |  |  |  |  |
| Inizia sospensione:                                          | 29/08/2015 Sospendi per: 30 giorni                                                                                                    |  |  |  |  |  |  |
| Motivo:                                                      | Infortunio Cambia sospensione                                                                                                    |  |  |  |  |  |  |
|                                                              | Nuova data fine abbonamento: domenica 28 agosto 2016                                                                                                    |  |  |  |  |  |  |
|                                                              |                                                                                                    |  |  |  |  |  |  |
|                                                              | NOTA BENE: cliccando su "Attiva sospensione" procederai alla sospensione del tuo abbonamento.<br>L'operazione non può essere nè annullata nè cancellata.                                                                                                    |  |  |  |  |  |  |
|                                                              | Attiva sospensione                                                                                                    |  |  |  |  |  |  |

5. Se invece vuoi confermare la sospensione clicca su "Attiva sospensione"

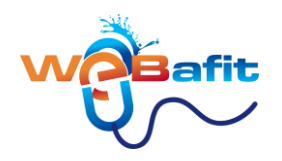

## **I TUOI DOCUMENTI**

- Cliccando sui "miei documenti" ti apparirà una nuova schermata nella quale a destra troverai la sezione "Documenti condivisi" e a sinistra "Documenti personali"
- 2) Nei **"Documenti condivisi"** abbiamo inserito questa GUIDA e i vari REGOLAMENTI della nostra struttura natatoria. Sono visibili a tuttu gli utenti.
- 3) Nei **"Documenti personali"** troverai la tua domanda d'iscrizione, eventuali pratiche prestitempo che hai contratto e altro. Sono visibili solo nella tua pagina personale.

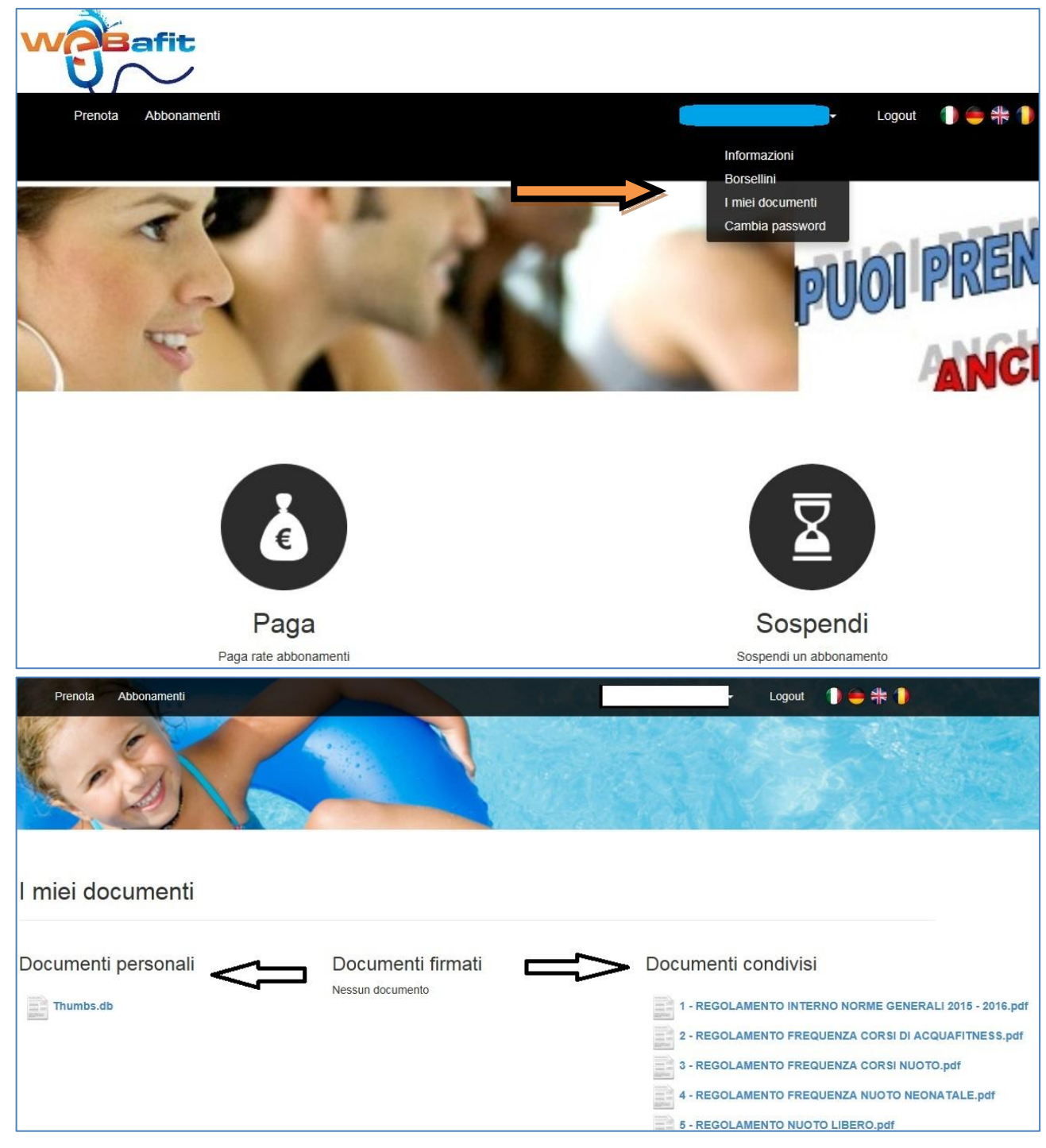

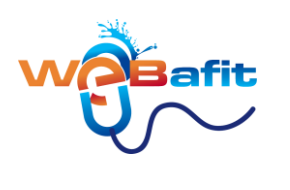

## **LE TUE INFORMAZIONI**

1) Cliccando su **"informazioni"** ti apparirà una nuova schermata nella quale a destra troverai tutte le informazioni inerenti i tuoi abbonamenti, borsellini, validità certificato medico, quota associativa ecc..

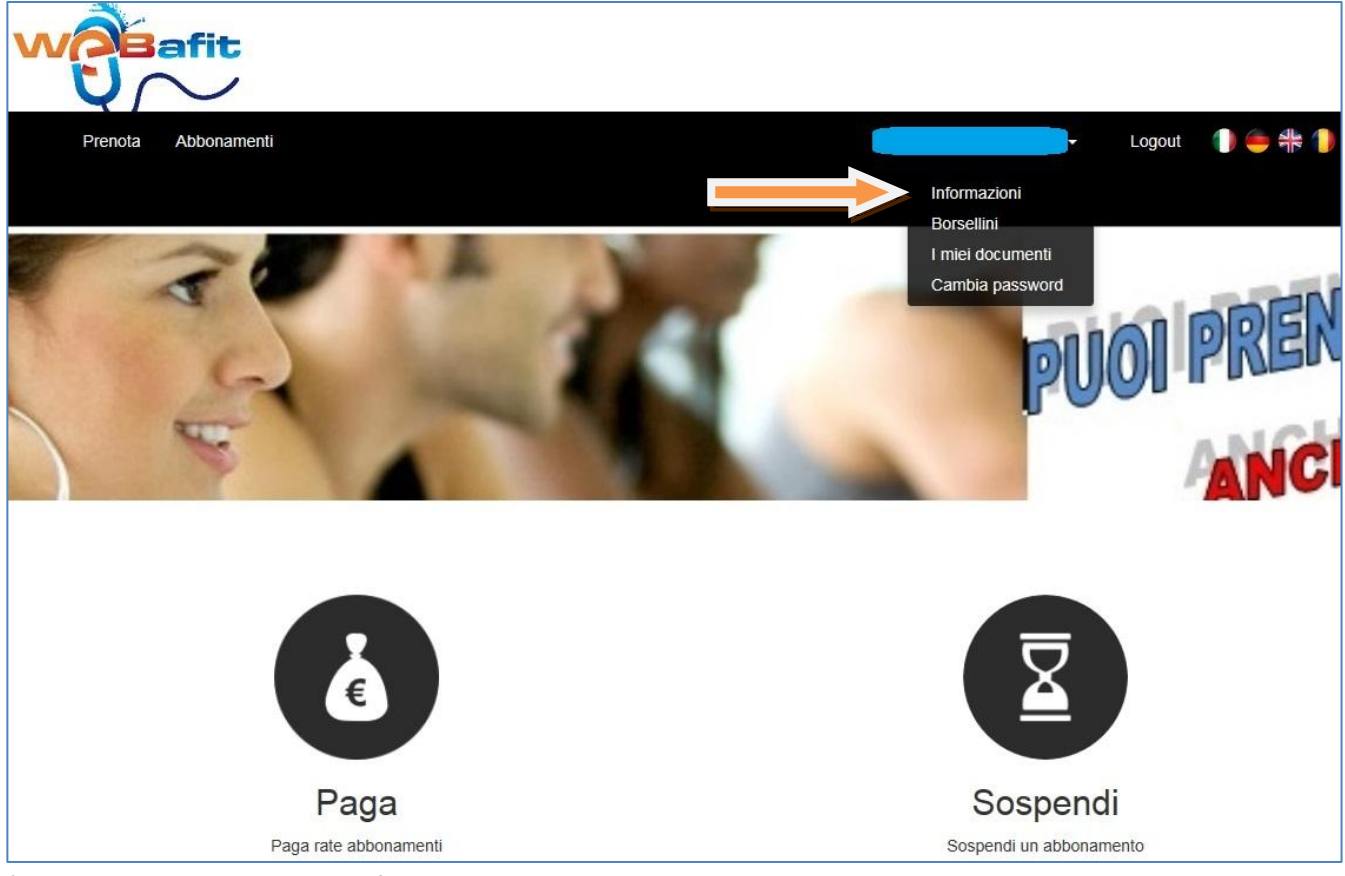

2) Cliccando sulla Bustina le informazioni ti saranno inviate per email.

# Documento informativo QUOTA ASSOCIATIVA Quota associativa in scadenza. CERTIFICATO MEDICO Certificato medico valido fino al 25/03/2016. ABBONAMENTI E PAGAMENTI ABBONAMENTO CON IDRO OPEN 12 M ANNUALE OPEN CON IDRO 140 INGRESSI dal 30/07/2015 al 29/07/2016 · ACQUAFITNESS RECUPERI 1 G ACQUAFITNESS CON IDRO RECUPERI dal 01/09/2015 al 01/09/2015 **ISCRIZIONI E PRENOTAZIONI** · AFIT settembre CON IDRO lunedì 31 agosto 2015 ore 08:30 BORSELLINI BORSELLINO NON UTILIZZABILE € 6,61 venerdì 24 luglio 2015 BORSELLINO BONUS RINNOVI € 9,40 PRENOTAZIONI LEZIONI € 0,00 BORSELLINO SOMME ACCANTONATE € 55,00 OMAGGI GENERALI · AFIT CON IDRO RECUPERI 2015/2016 residui: 1 (da consumare dal 01/09/2015 al 01/09/2015) OPEN CON IDRO residui: 139 (da consumare dal 30/07/2015 al 29/07/2016) Per ogni ulteriore informazione rivolgersi alla reception.